## Embedding Fonts in PDF from Microsoft Word 2007 and Later

- 1. Click on the MS Office button.
- 2. Choose *Word Options* at the bottom of the menu.

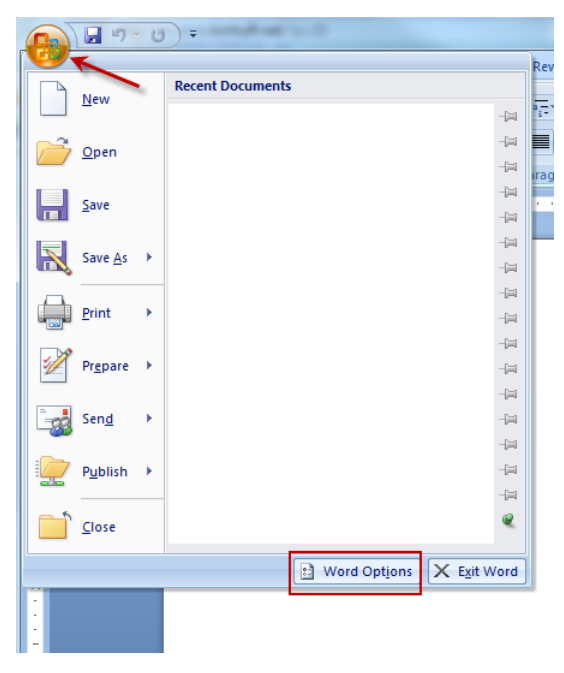

- 3. Click on *Save* in the pane to the left.
- 4. Check *Embed fonts in the file*.
- 5. Uncheck *Embed only the characters used in the document (best for reducing the file size).*
- 6. Uncheck Do not embed common system fonts.
- 7. Click OK.

| /ord Options       | a total Manufact Inc. 8 1                                                                                                    |
|--------------------|----------------------------------------------------------------------------------------------------|
| Popular<br>Display | Customize how documents are saved.                                                                                                    |
| Proofing           | Save documents                                                                                                    |
| Save               | Save files in this <u>f</u> ormat: Word Document (*.docx)                                                                                                    |
| Advanced           | Save AutoRecover information every 10 🚔 minutes                                                                                                    |
| Customize          | Auto <u>R</u> ecover file location: C:\Users\kmaidlow\AppData\Roaming\Microsoft\Word\                                                                                       |
| Add-Ins            | Default file location: C:\Users\kmaidlow\Documents\                                                                                                    |
| Trust Center       | Offline editing options for document management server files                                                                                                    |
| Resources          | Save checked-out files to: ①<br>④ The server drafts location on this computer<br>⑥ The web server<br>Server drafts location: C:\Users\kmaidlow\Documents\SharePoint Drafts\ |
|                    | Preserve fidelity when sharing this document:                                                                                                    |
|                    | Embed fonts in the file  Embed only the characters used in the document (best for reducing file size) Do not embed common system fonts                                      |

## Generating PDF from Microsoft Word

## **Embedding Fonts in PDF Microsoft Word 2003 and Earlier**

Click on the Tools in the Menu Bar and choose Options... from the drop down menu.

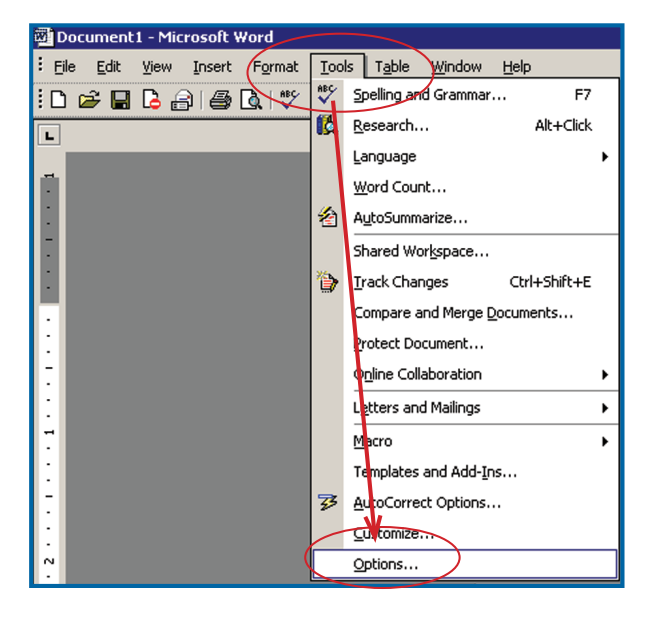

- 1. Click on the *Save* tab.
- 2. Click Embed TrueType fonts.
- 3. Uncheck Embed characters in use only.
- 4. Uncheck Do not embed common system fonts.
- 5. Click OK.

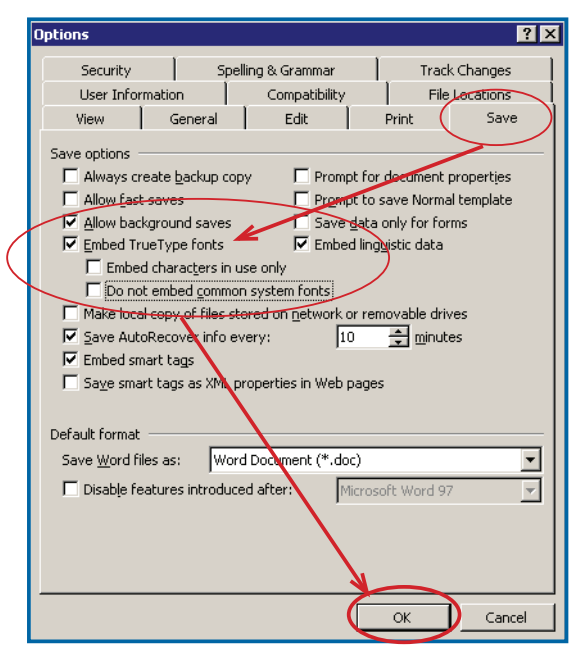